# Aceitar venda no aplicativo

# Vinyum

Usar aplicação Vinyum para aceitar a venda. Clicar no menu (3 traços) e iniciar sessão.

### Compras

No menu superior escolher a hiperligação (link) "Compras".

## Confirmar compra

Antes de confirmar a compra, pode clicar no botão "**VER DETALHES**" para confirmar que está conforme o pedido. Para aceitar a venda, clicar no botão "**CONFIRMAR COMPRA**".

### Comentar

Após consumir o produto, faça um comentário, partilhando a sua experiência com outros consumidores. Além de comentar a sua experiência, deve também atribuir ao ponto de venda e ao vinho separadamente o número de estrelas que acha que cada um merece.

# **DICA** para compras

Para refrescar o estado das compras, alterne entre as opções "Favoritos" e "Compras" no menu superior. Assim faz o refresh da tela "compras" e aparecem as novas compras.